AC5200 Wireless Tri-Band MU-MIMO Gigabit Router Archer C5200

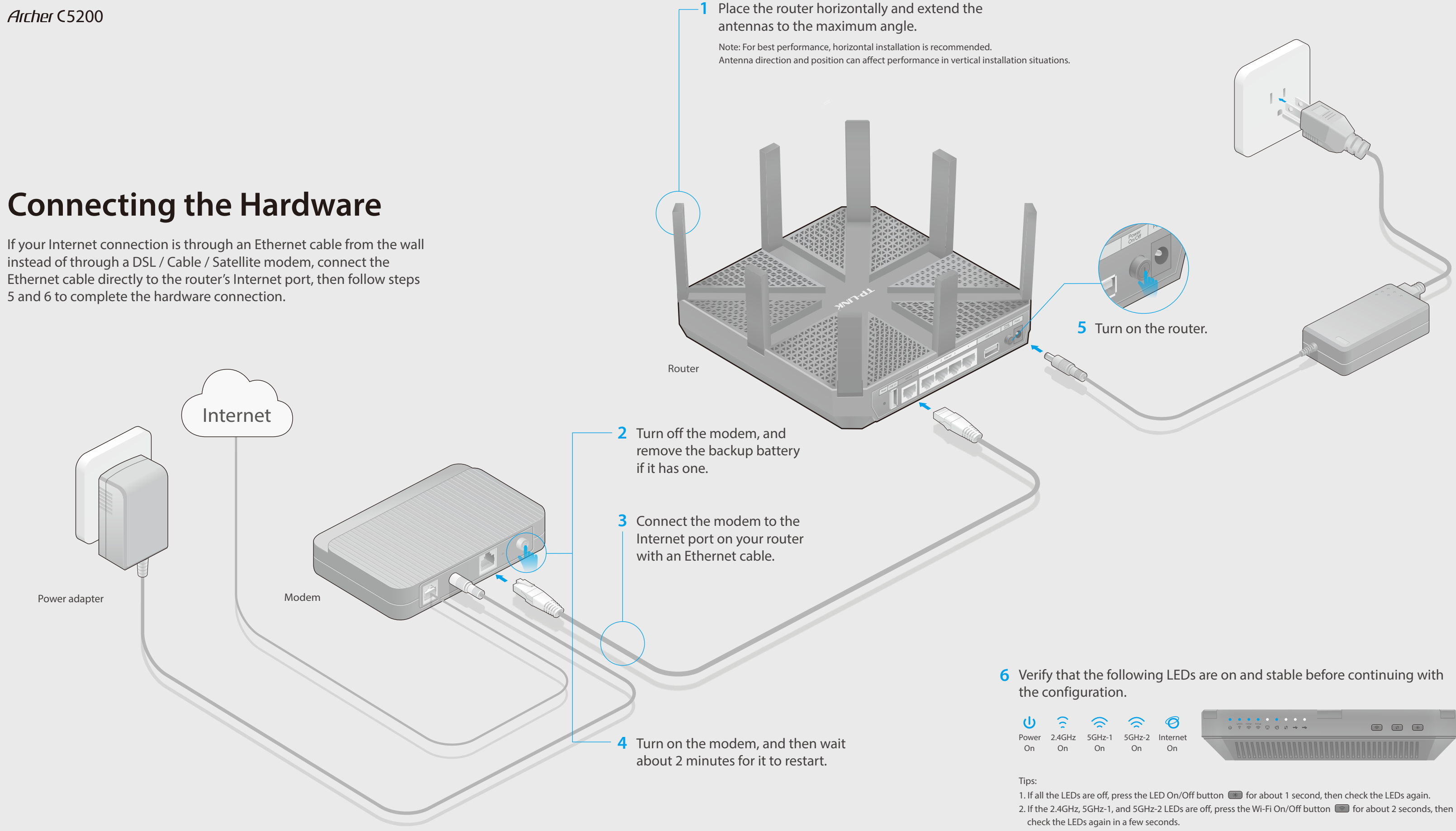

| $\widehat{\mathbf{c}}$ |              | $\widehat{\mathbf{c}}$ | Ø              |   |
|------------------------|--------------|------------------------|----------------|---|
| 2.4GHz<br>On           | 5GHz-1<br>On | 5GHz-2<br>On           | Internet<br>On | 7 |

# **Configuring the Router**

1. Connect your computer to the router (wired or wireless).

### Wired

Turn off the Wi-Fi on your computer and connect the devices as shown below.

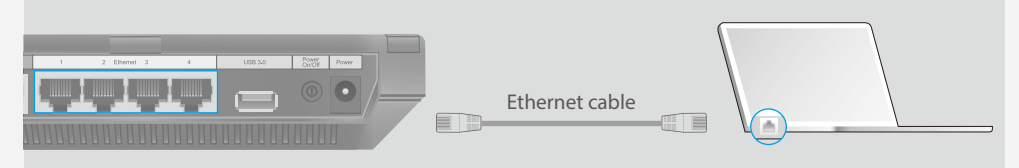

### Wireless

Connect wirelessly by using the SSIDs (network names) and Wireless Password printed on the product label at the bottom of the router.

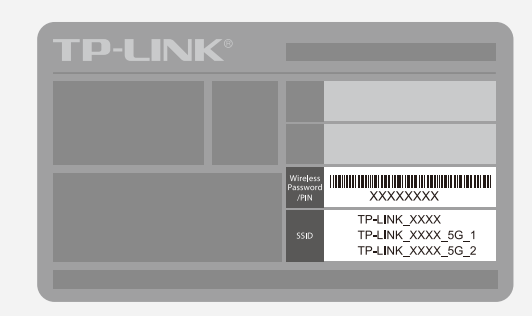

# 2. Configure the router via a web browser.

A Enter http://tplinkwifi.net or http://192.168.0.1 in the address bar of a web browser. Use **admin** for both username and password, and click **Login**. Note: If the login page does not appear, please refer to FAQ > Q1.

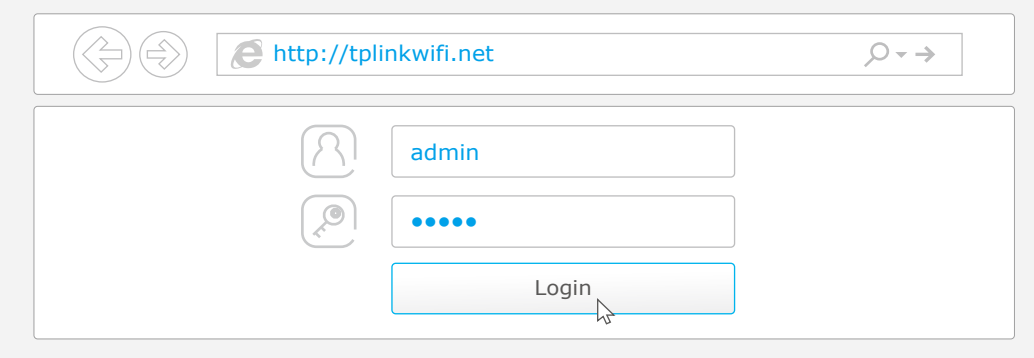

**B** Create a new username and password and click **Confirm**, then follow the Quick Setup to complete the initial configuration.

### Tips during configuration:

When selecting your Internet Connection Type, click Auto Detect if you are unsure of what your connection type is.

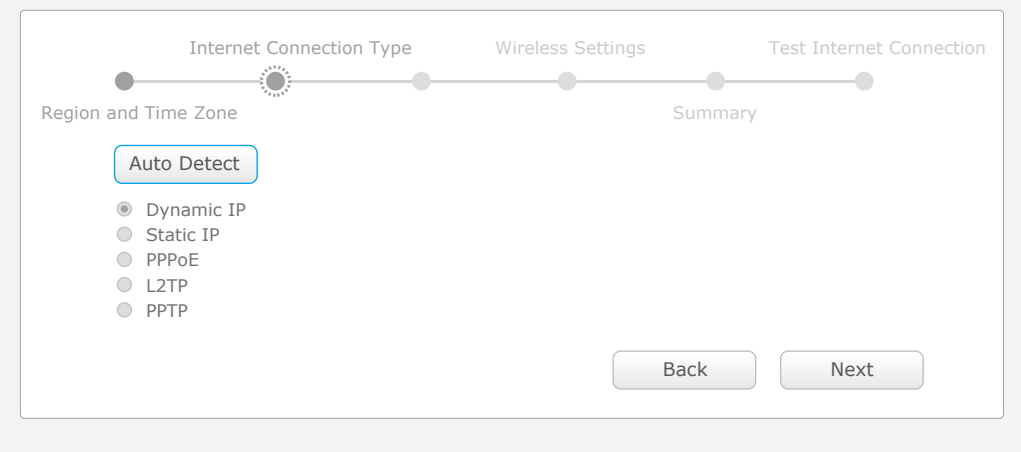

# **USB** Features

Use the USB ports for media sharing, storage sharing and printer sharing across your local network. You can also set up an FTP server to access your files remotely through the Internet.

## USB 2.0 Port USB 3.0 Port Remote Access Local Storage Media Sharing Printer Sharing via FTP Server Sharing

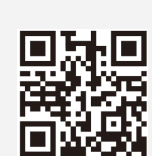

To learn more about the USB features, visit http://tp-link.com/app/usb, or simply scan the QR code.

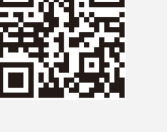

# **LED & Button Explanation**

| LED/Button   | Status                                | Indication                                                                                                    |  |  |
|--------------|---------------------------------------|----------------------------------------------------------------------------------------------------|--|--|
| し (Power)    | On<br>Flashing<br>Off                 | System initialization complete.<br>System initializing or firmware upgrading is in process.<br>Do not disconnect or power off the router.<br>Power is off                                       |  |  |
|              | On                                    | The 2 4GHz wireless is working properly                                                                                                    |  |  |
| Wireless)    | Off                                   | The 2.4GHz wireless is disabled.                                                                                                    |  |  |
|              | On<br>Off                             | The 5GHz-1 wireless is working properly.<br>The 5GHz-1 wireless is disabled.                                                                                                    |  |  |
|              | On<br>Off                             | The 5GHz-2 wireless is working properly.<br>The 5GHz-2 wireless is disabled.                                                                                                    |  |  |
| 다 (Ethernet) | On<br>Off                             | At least one Ethernet port is connected.<br>No Ethernet port is connected.                                                                                                    |  |  |
| Ø (Internet) | Blue On<br>Orange On                  | Internet is available.<br>The router's Internet port is connected, but the Internet<br>is not available.                                                                                        |  |  |
|              | Off                                   | The router's Internet port is not connected.                                                                                                    |  |  |
| (MPS)        | On/Off                                | Turns On when a WPS synchronization is established and automatically turns Off about 5 minutes later.                                                                                           |  |  |
| •) (•••• 5)  | Flashing                              | A wireless device is trying to connect to the network via WPS. This process may take up to 2 minutes.                                                                                           |  |  |
|              | On                                    | The USB device is identified and ready to use.                                                                                                    |  |  |
| Ψ USB2)      | Flashing                              | The USB device is being identified.                                                                                                    |  |  |
|              | Off                                   | No USB device is plugged into the USB port.                                                                                                    |  |  |
| 😒 (Wi-Fi But | ton) Press th<br>wireless             | is Wi-Fi button for about 2 seconds to turn on or off the s function of your router.                                                                                                    |  |  |
| (WPS But     | Press th<br>ton) your cli<br>from fla | Press this WPS button, and immediately press the WPS button on your client device. The WPS LED (1) of the router should change from flashing to solid on, indicating successful WPS connection. |  |  |
| (LED Butt    | on) Press th<br>LEDs of               | is LED button for about 1 second to turn on or off the your router.                                                                                                    |  |  |

View information about ۲ the clients on you network.

Set up parental Controls with access 23 time and content restrictions.

How to begin?

- 1. Download the TP-LINK Tether app from the Apple App Store or Google P

# **TP-LINK** Tether App

TP-LINK Tether app lets you conveniently access the router and:

- 2. Ensure your device is wirelessly connected to the router.
- 3. Launch the Tether app and start managing your router.

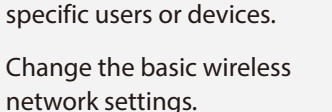

Block network access from

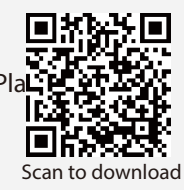

# FAQ (Frequently Asked Questions)

Ľ

### Q1. What can I do if the login page does not appear?

- A1. If the computer is set to a static or fixed IP address, change the setting to obtain an IP address automatically.
- A2. Verify that http://tplinkwifi.net is correctly entered in the web browser.
  - Alternatively, enter http://192.168.0.1 or http://192.168.1.1 in the web browser and press Enter.
- A3. Use another web browser and try again.
- A4. Reboot your router and try again.
- A5. Disable then re-enable the network adapter being used.

### Q2. What can I do if I cannot access the Internet?

- A1. Check if the Internet is working properly by connecting a computer directly to the modem using an Ethernet cable. If it is not, contact your Internet Service Provider. A2. Log in to the Web Management page of the router, and go to the Basic > Network
  - Map page to check whether the Internet IP address is valid or not. If it is, please run the Quick Setup again; otherwise, recheck the hardware connection.
- A3. For cable modem users, log in to the Web Management page of the router. Go to Advanced > Network > Internet > MAC Clone, click Use Current Computer MAC Address and click Save, then reboot both the modem and the router. A4. Reboot your router and try again.

## Q3. How do I restore the router to its factory default settings?

- A1. While the router is powered on, press and hold the Reset button on the back for about 7 seconds until all LEDs go off, then release the button.
- A2. Log in to the Web Management page of the router. Go to Advanced > System Tools > Backup & Restore > Facroty Default Restore, and click Factory Restore. The router will restore and reboot automatically.

## Q4. What can I do if I forgot my web management password?

- A1. If you have enabled the Password Recovery function of the router, click Forgot password? on the login page and then follow the instructions to reset the username and password to admin.
- A2. Otherwise, Refer to FAQ > Q3 to reset the router, and then use the default admin (all lowercase) for both username and password to log in.
- Note: For more information about Password Recovery feature, please refer to the User Guide at www.tp-link.com

### Q5. What can I do if I forgot my wireless network password?

- A1. The factory default Wireless Password/PIN is printed on the product label of the router.
- A2. Log in to the router's Web Management page, and go to Basic > Wireless to obtain or reset your wireless password.

If your questions are not listed here, please refer to the support page at www.tp-link.com